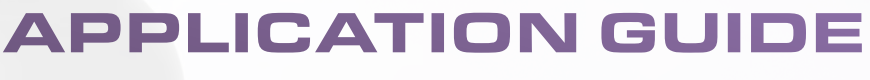

FOR DIMA PRINT GUIDE & TRAY

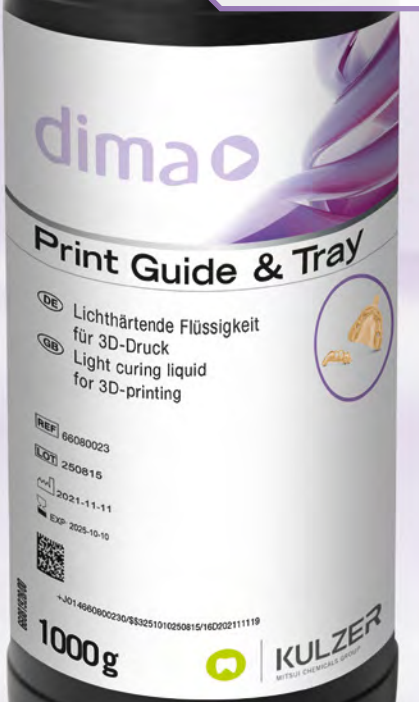

C) KN

1000g

Version 02.2023

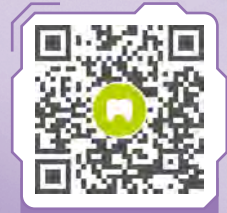

MORE INFO KULZER.COM/ GUIDETRAY

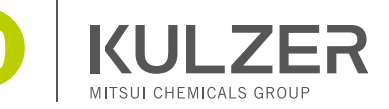

# Content

|                           | Application Guide                                                                                                    |                                                                                                    |  |
|---------------------------|----------------------------------------------------------------------------------------------------|----------------------------------------------------------------------------------------------------|--|
| for                       | surgical guides                                                                                                    | З                                                                                                    |  |
| Desig                     | n notes                                                                                                    | 4                                                                                                    |  |
| Nestii                    | ng & preparing                                                                                                    | 4                                                                                                    |  |
| 2.a                       | Workflow for cara CAM 2.0 & cara Print 4.0 pro (coming soon)                                                                                                    |                                                                                                    |  |
| 2.b                       | Workflow for cara CAM & cara Print 4.0                                                                                                    |                                                                                                    |  |
| Proce                     | essing                                                                                                    | 6                                                                                                    |  |
| Cleaning and post-curing  |                                                                                                    | 7                                                                                                    |  |
| Processing after printing |                                                                                                    | 7                                                                                                    |  |
| Clean                     | ing and sterilization                                                                                                    | 8                                                                                                    |  |
|                           | For a construction of the construction of the | For surgical guides<br>Design notes<br>Nesting & preparing<br>2.a Workflow for cara CAM 2.0 &<br>cara Print 4.0 pro (coming soon)<br>2.b Workflow for cara CAM &<br>cara Print 4.0<br>Processing<br>Cleaning and post-curing<br>Processing after printing<br>Cleaning and sterilization |  |

| н. | Ap<br>for                 | plication Guide<br>individual impression trays               | 9  |
|----|---------------------------|--------------------------------------------------------------|----|
| 1. | Design notes              |                                                              | 10 |
| 2. | Nesting & preparing       |                                                              | 11 |
|    | 2.a                       | Workflow for cara CAM 2.0 & cara Print 4.0 pro (coming soon) |    |
|    | 2.b                       | Workflow for cara CAM & cara Print 4.0                       |    |
| 3. | Processing                |                                                              | 12 |
| 4. | Cleaning and post-curing  |                                                              | 12 |
| 5. | Processing after printing |                                                              | 12 |

# Equipment you need

# зshape⊳

Design Software CAD Design Software (3shape)

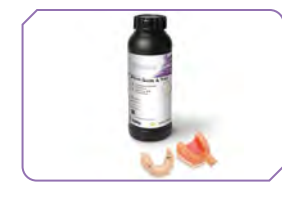

Print resin for 3D Printing dima Print Guide & Tray

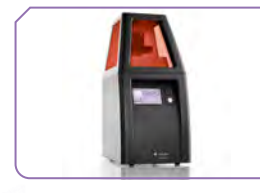

3D printer cara Print 4.0

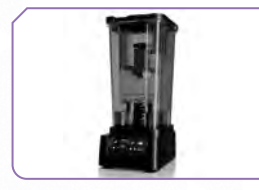

Wash unit cara Print Clean *pro* 4.0 or ultra sonic bath

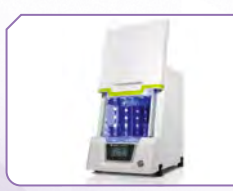

### Post-curing unit cara Print LEDcure or HiLite power 3D

6

# **APPLICATION GUIDE**

 $\sim$ 

FOR SURGICAL GUIDES

# 1. Design notes

The recommended settings and design suggestions here only apply when used in combination with 3Shape.

# зshape⊳

| 3Shape setting parameter (Implant Studio) – dima Print Guide & Tray |               |                              |          |  |  |
|---------------------------------------------------------------------|---------------|------------------------------|----------|--|--|
|                                                                     | Minimum Value | Recommended<br>Default Value |          |  |  |
| Thickness                                                           | 1.5 mm        | 5.0 mm                       | 3.0 mm   |  |  |
| Offset from teeth                                                   | 0.000 mm      | 0.030 mm                     | 0.010 mm |  |  |
| Retention amount                                                    | 0.000 mm      | 0.030 mm                     | 0.010 mm |  |  |
| Offset from sleeve                                                  | 0.010 mm      | 0.050 mm                     | 0.030 mm |  |  |

# 2. Nesting & preparing

2.a Workflow for cara CAM 2.0 & cara Print 4.0 pro

Coming soon

# 2.b Workflow for cara CAM & cara Print 4.0

### Print position (angle and orientation):

The best results are obtained when printed flat (0° or not angled, respectively). Especially the holes in which the drilling sleeves will be located later should be aligned plane-parallel to the building platform. This ensures an optimal fit of the sleeve before polymerizing.

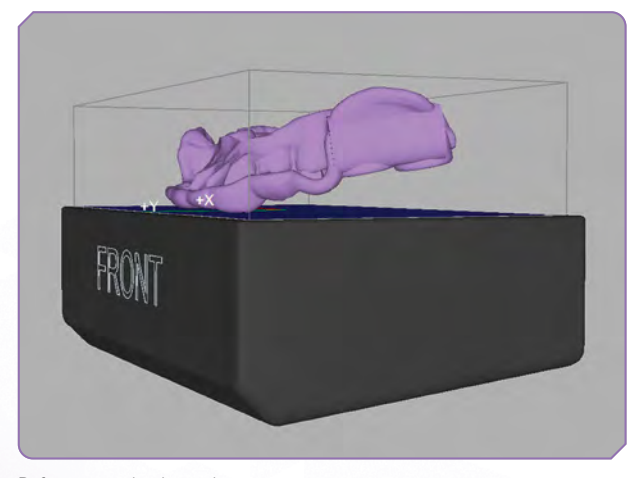

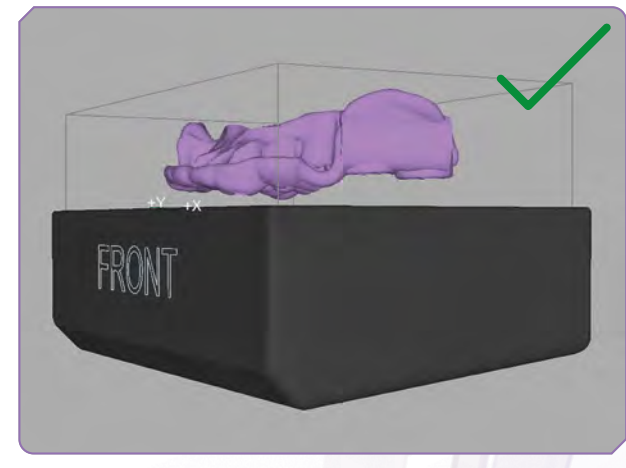

After correction in z axis

Before correction in z axis

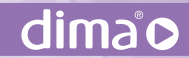

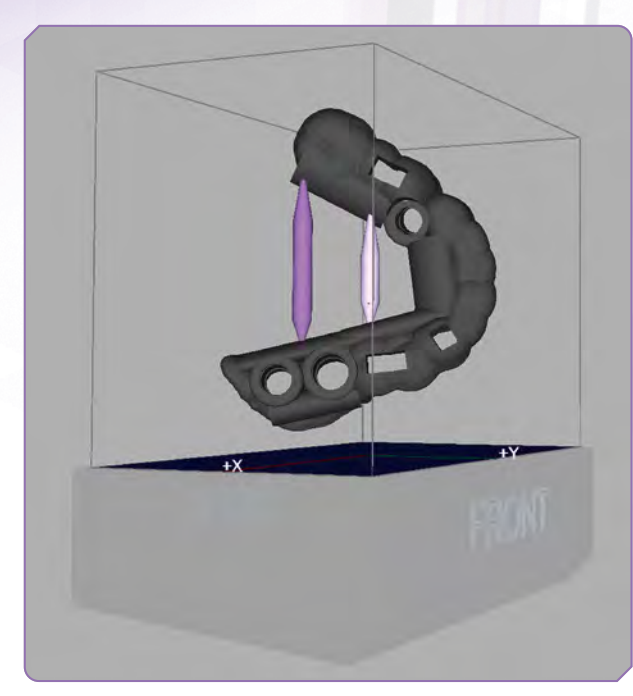

Adding stabilization bars: min. 2 up to 3 are required

| Support parameters & bottom |           |  |  |  |
|-----------------------------|-----------|--|--|--|
| Shape                       | Cone 25 % |  |  |  |
| Radius (mm)                 | 2         |  |  |  |
| Length (mm)                 | 4         |  |  |  |
| Penetration                 | 0.07      |  |  |  |
| Angle Factor                | 100       |  |  |  |

### Supports:

- Structures Spacing: not less than 0.5 mm
- Density of supports: 70 %
- Center down to the grid base: type "medium" or "fine"
- Form of the tip on the printed piece: "Cone 25 %" (for easier removal after printing)
- After using the automatic support function, the result could show supports placed inside the sleeve holes. The support structures must be removed and set again manually for the area of the metalsleeves. Otherwise the metal sleeves may not fit properly inside the holes.

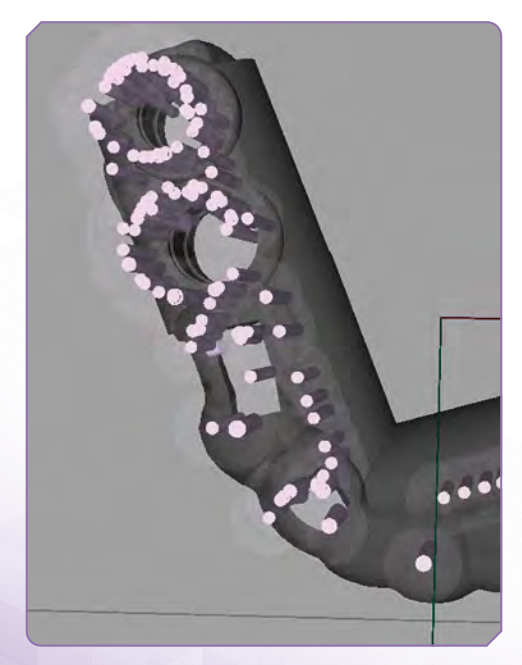

Result after using automatic support function

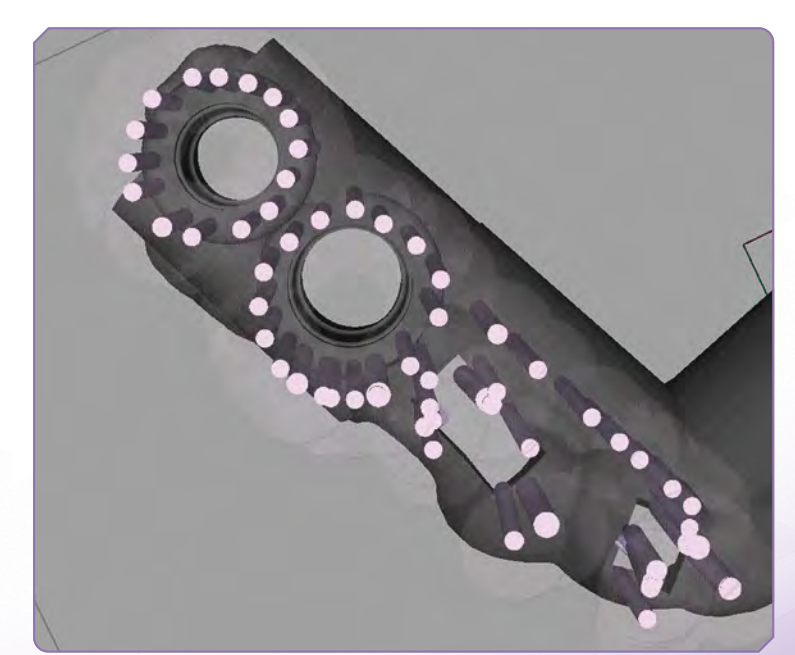

Result after manual correction

Version 1.0

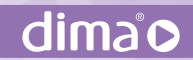

# NOTE:

AFTER USING AUTOMATIC SUPPORT FUNCTION FILL THE UNSUPPORTED AREAS WITH MEDIUM SIZE SUPPORTS.

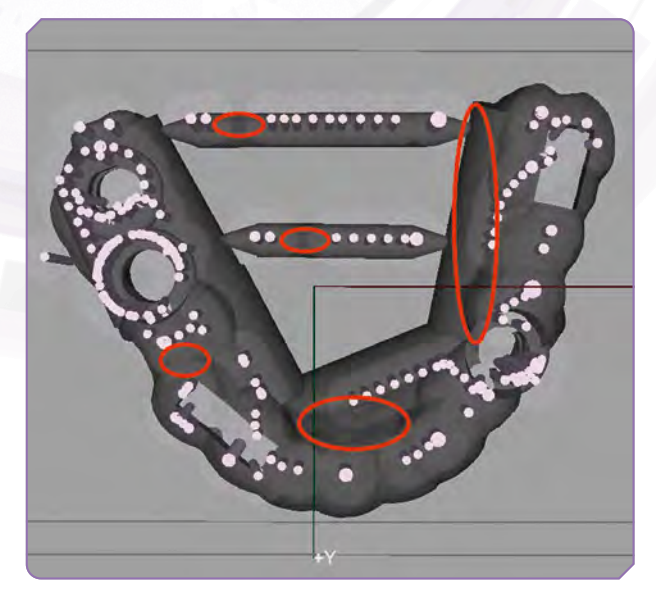

Result before filling unsupported areas

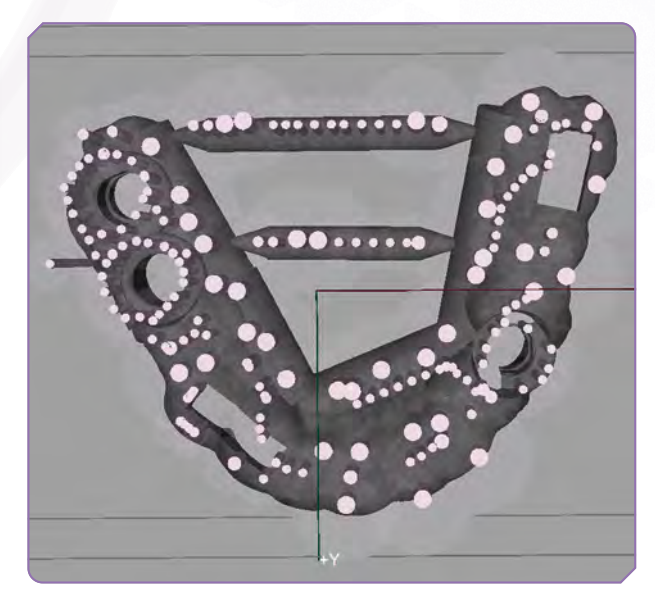

Result after filling unsupported areas

### Foundation

- ▶ "Hash"
- ► Thickness: 1.0 mm
- Distance of Guide to building platform: 7 mm

# 3. Processing

### Mixing of photopolymer

► Time: 5 min

Shake well before pouring the liquid into printer vat

Printing parameters for cara Print 4.0

- Choose printing parameter for dima Print Guide & Tray
- Resolution: Guide =  $100 \,\mu m$

| Printing performance overview |                      |                                    |                                    |                             |  |  |
|-------------------------------|----------------------|------------------------------------|------------------------------------|-----------------------------|--|--|
| Example                       | Build height<br>[mm] | Time [min]<br>for 100µm resolution | Time [min]<br>for 150µm resolution | Material consumption<br>[g] |  |  |
| Medium size drilling guide    | 20                   | 15                                 | _                                  | 7.5                         |  |  |

# 4. Cleaning and post-curing

### Cleaning

- ▶ Use IPA (pure) to wash your Guides in a cleaning unit or an ultra sonic bath.
- We generally recommend using cara Print Clean pro to wash printed objects. For more information, see the instructions of the cleaning unit on our website: kulzer.com/cleanpro.

### Preparation of surgical guides

Remove support structures if necessary and insert drill sleeves into the drilling holes. Check proper fitting of inserted sleeves before and after post-curing.

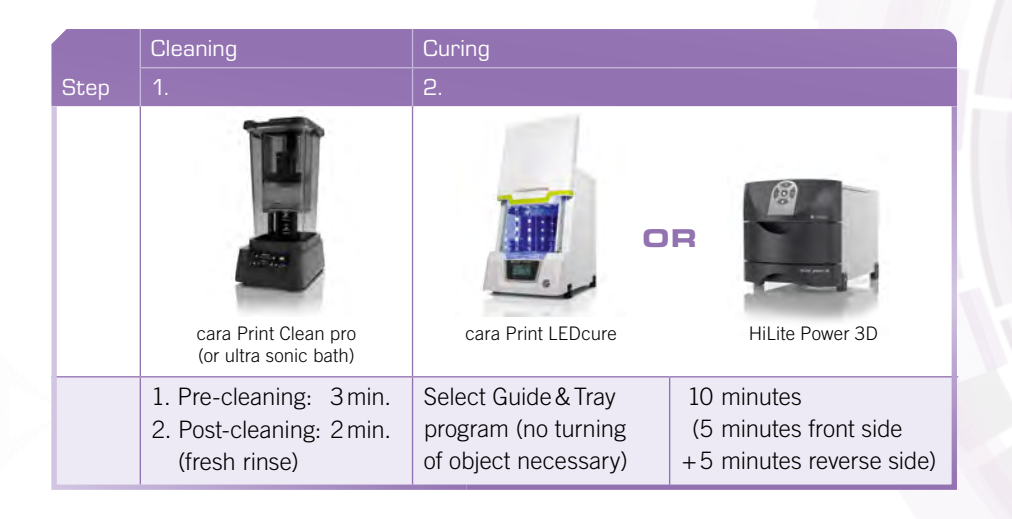

# 5. Processing after

### 5.a Separation of supports

- Carefully separate the supports with standard separating discs.
- The stabilization bars must remain on the object during post-curing, please remove the bars and polish before autoclaving procedure.

### 5.b Preparation for polishing

High gloss: The finishing is done with cross-toothed cutters and, if necessary, silicone and rubber polishers or with the polishing motor. Polishing of the outside is mandatory for surgical guides.

**NOTE:** Always Polish the Surgical Guide Before Autoclaving!

# 6. Cleaning and sterilization

### NOTE:

RESTRICTION OF REPROCESSING: THE PRINTED SURGICAL GUIDES ARE INTENDED FOR SINGLE PROCESSING AND SINGLE USE. PLEASE ENSURE THAT THE INFORMATION ON CLEANING & STERILIZATION IS PASSED ON TO THE DENTAL PRACTITIONER.

FOR DETAILS ON THE STERILIZATIONS AND CLEANING PROCESS PLEASE Refer to the IFU of the photopolymer as well as the IFUS of the Sterilization Pouches and Sterilization Equipment Used.

### Cleaning and disinfection:

For detailed instructions on manual cleaning and disinfection please refer to the IFU of the photopolymer.

### Sterilization:

Pre-vacuum process, 132 °C and sterilization time at least 3 min (longer holding times are possible) (132 °C, 90 seconds was validated).

- 1) Place the packaged medical device in the sterilizer chamber.
- 2) Start the sterilization program.
- 3) At the end of the sterilization program remove the device and let it cool down.
- 4) Check the packages for damages or moisture penetration. Rejected packaging must be considered non-sterile.

Make sure no mechanical forces are applied to the guide during sterilization and cool down to room temperature and avoid any handling of the packaged devices prior to cooling and drying.

During sterilization a slight color change will happen. The color will turn from orange to nearly transparent.

| Appearance<br>before post-curing | Appearance after<br>post-curing and polishing<br>(before sterilization) | Final surgical guide<br>(after sterilization) |
|----------------------------------|-------------------------------------------------------------------------|-----------------------------------------------|
|                                  |                                                                         | a a                                           |

dima®

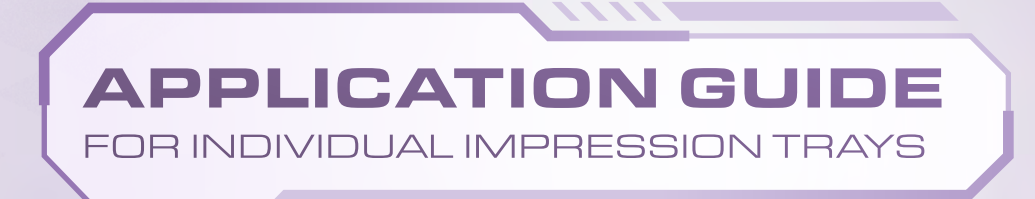

# 1. Design notes

The recommended settings and design suggestions here only apply when used in combination with 3Shape.

зshape⊳

Recommended values for sufficient tray designs:

| Minimum wall thickness | Distance for holes | Diameter for holes |  |
|------------------------|--------------------|--------------------|--|
| 2.0mm                  | 8.0mm              | 3.0-3.5mm          |  |

### Recommended values for sufficient handle geometrys are:

| Minimum wall thickness | Width  | Length |
|------------------------|--------|--------|
| 0.6 cm                 | 2.0 cm | 2.6cm  |

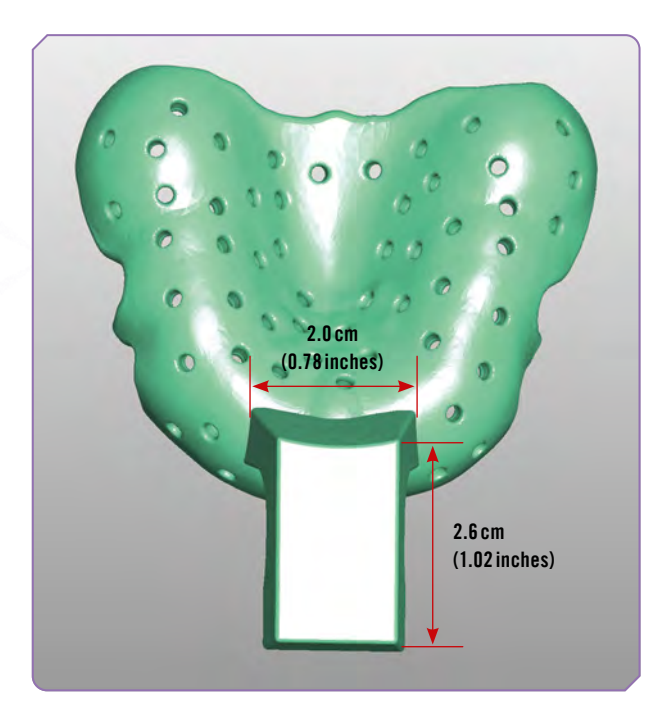

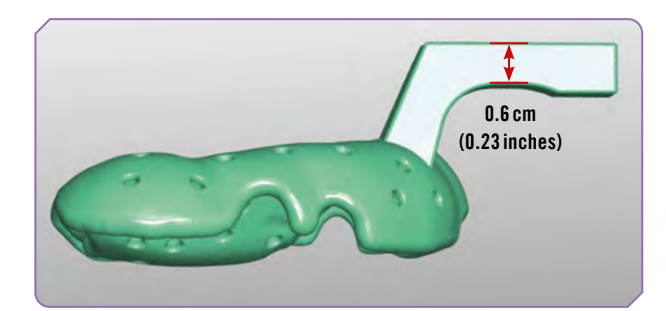

# dima®

# 2. Nesting & preparing

2.a Workflow for cara CAM 2.0 & cara Print 4.0 pro

Coming soon

# 2.b Workflow for cara CAM & cara Print 4.0

Print position (angle and orientation):

- ▶ 75°-80° maximum
- After your orientation is set, highlight the appliance and hit the "Snap to Floor" button at the top of your CAM screen. This will snap the appliance to the floor of the build table.

### Supports

- Spacing: not less than 0.5 mm
- ► Density of supports: 30 %
- Center down to the grid base: type "Medium"
- ▶ Form of the tip on the printed piece: "Cone 25%"

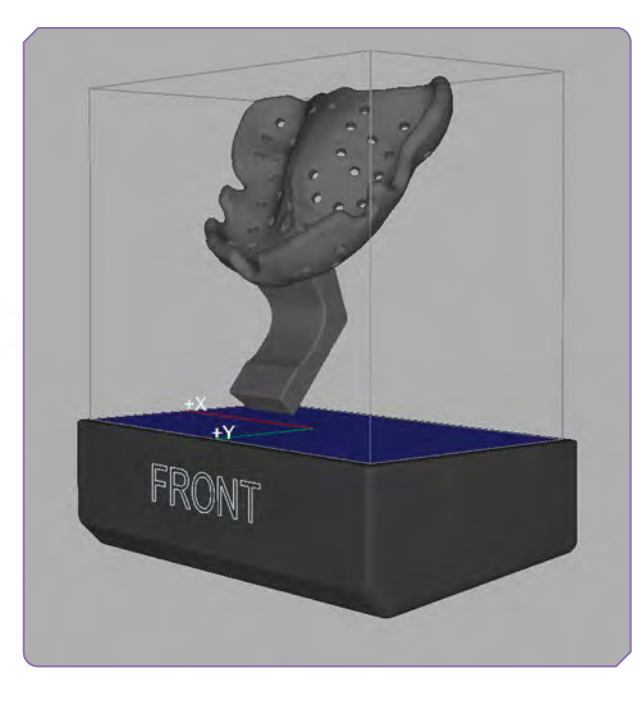

# FRONT

### Foundation:

- ▶ "Hash"
- Thickness: 1.0 mm
- Distance from tray to building platform: 5.0 mm

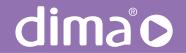

# 3. Processing

### Mixing of photopolymer

- ► Time: 5 min
- Shake vigorously before pouring the liquid into printer vat

### Printing parameters

Choose printing parameter for dima Print Guide & Tray

### Resolution

Tray = 100 µm and 150 µm

| Printing performance overview |                      |                                    |                                    |                          |  |
|-------------------------------|----------------------|------------------------------------|------------------------------------|--------------------------|--|
| Example                       | Build height<br>[mm] | Time [min]<br>for 100µm resolution | Time [min]<br>for 150µm resolution | Material consumption [9] |  |
| Impression tray (upper jaw)   | 67                   | 42                                 | 32                                 | 37.6                     |  |

# 4. Cleaning and post-curing

### Cleaning

Use IPA (pure) to wash your Trays in the cleaning unit or an ultra sonic bath.

We generally recommend using cara Print Clean pro to wash printed objects. For more information, see the instructions of the cleaning unit on our website: **kulzer.com/cleanpro** 

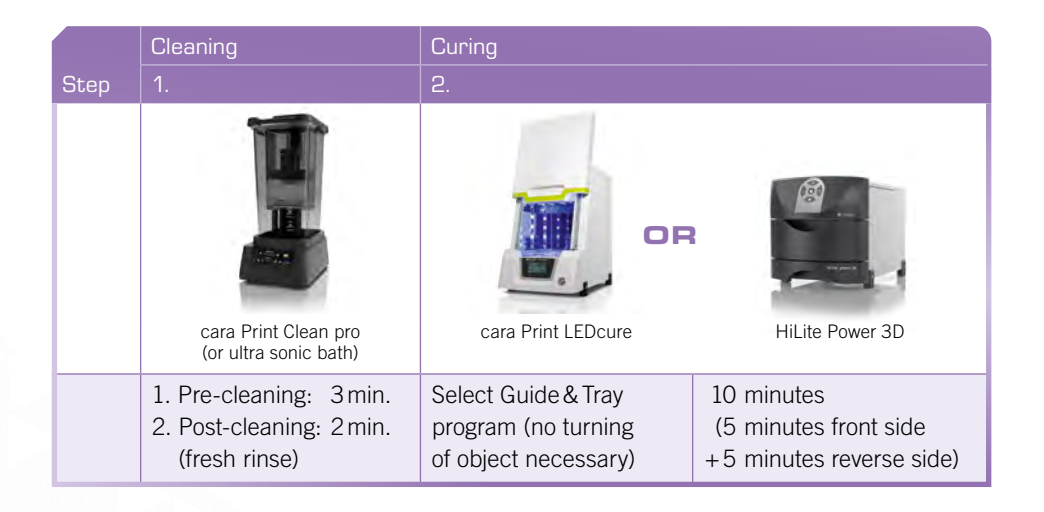

# 5. Processing after

### Separation of Supports

- Remove supports after postcuring with a cutting disc
- Use a cross linked milling tool to smooth the surface

**PERFECT MATCH:** 

INDIVIDUAL 3D-PRINTED IMPRESSION TRAYS & FLEXITIME

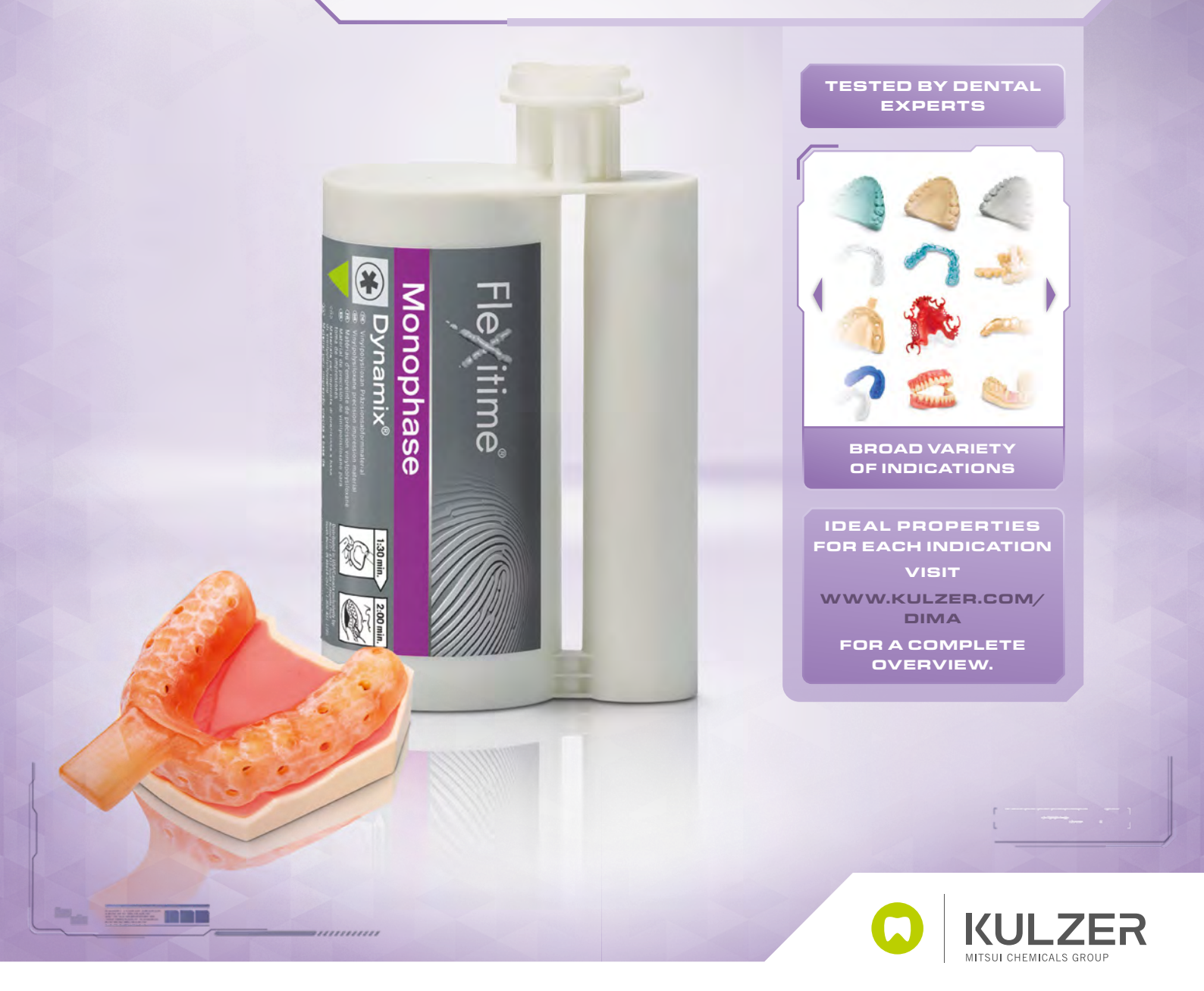

Contact in Germany

kulzer.com

Kulzer GmbH Leipziger Straße 2 63450 Hanau, Germany